# For Memory Craft 300E Users

The latest program updating allows a use of the Free-arm hoop C (optional item).

Please insert this slip into page 37 of your instruction book.

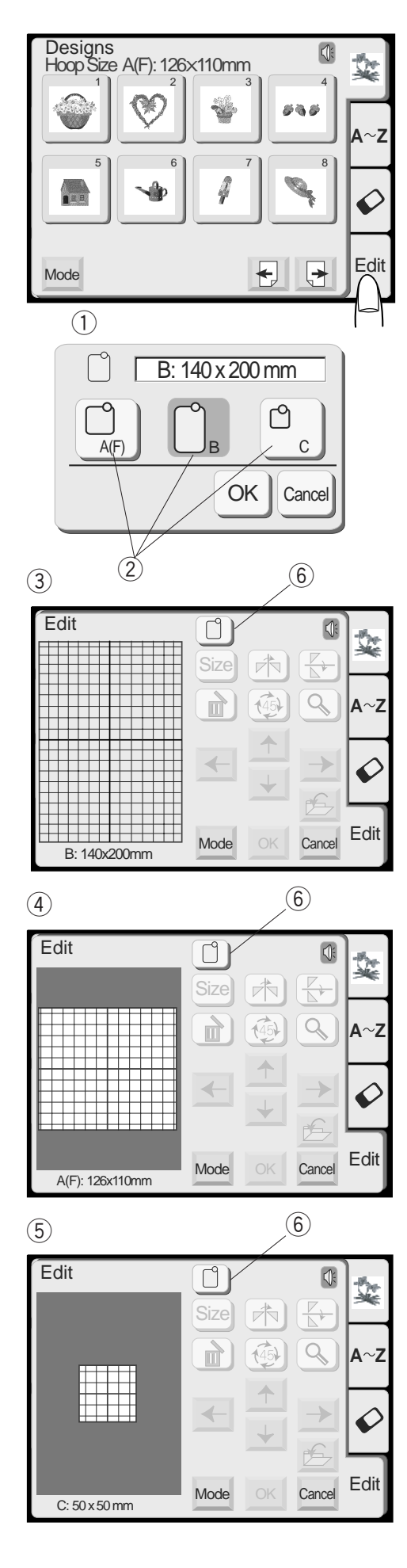

### **Editing Mode**

The editing function allows you to modify and combine embroidery patterns to create your own original designs.

#### **Editing screen**

Press the Edit key to open the editing screen. The hoop selection window opens to allow you to select the hoop you wish to use.

1 Hoop Selection Window

#### Selecting the hoop size

You can select one of the following hoops by pressing the hoop selection key.

Standard Hoop A: 126 mm by 110 mm

Round Hoop F: 126 mm by 110 mm (Optional item)

Large Hoop B: 140 mm by 200 mm

**Free-arm Hoop C:** 50 mm by 50 mm (Optional item)

2 Hoop Selection Keys

Press the OK key and the editing screen for the selected hoop will open.

- ③ Editing Screen for the Hoop B
- 4 Editing Screen for the Hoop A (F)
- 5 Editing Screen for the Hoop C

Press the Cancel key to return to the default setting (Hoop B).

### NOTE:

To change the hoop size, press the key 6 and select the desired hoop.

## For Memory Craft 9500 Users

The latest program updating allows a use of the Free-arm hoop C (optional item).

Please insert this slip to page 91 of your instruction book.

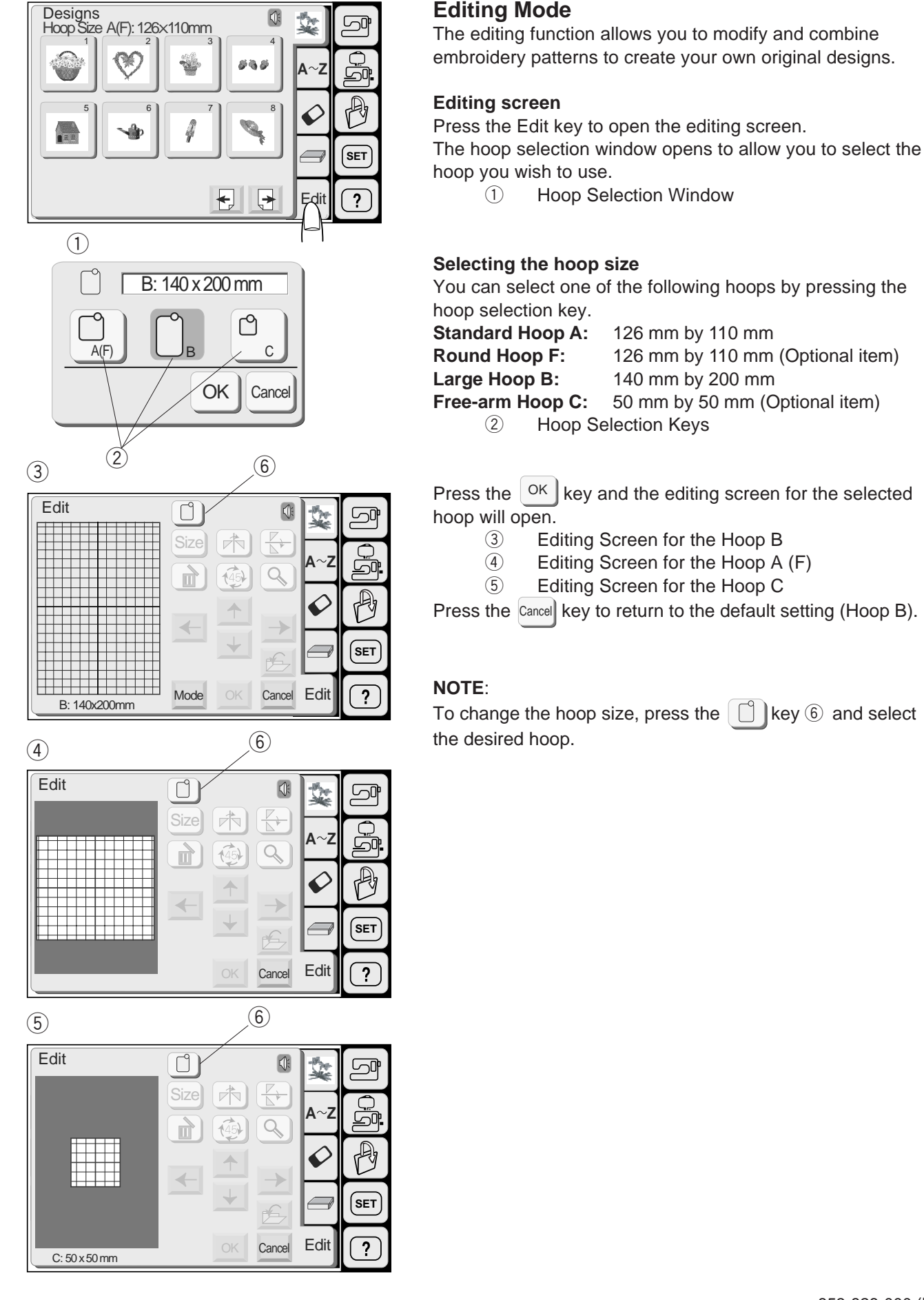